# multiControl Serie

## Web-Interface

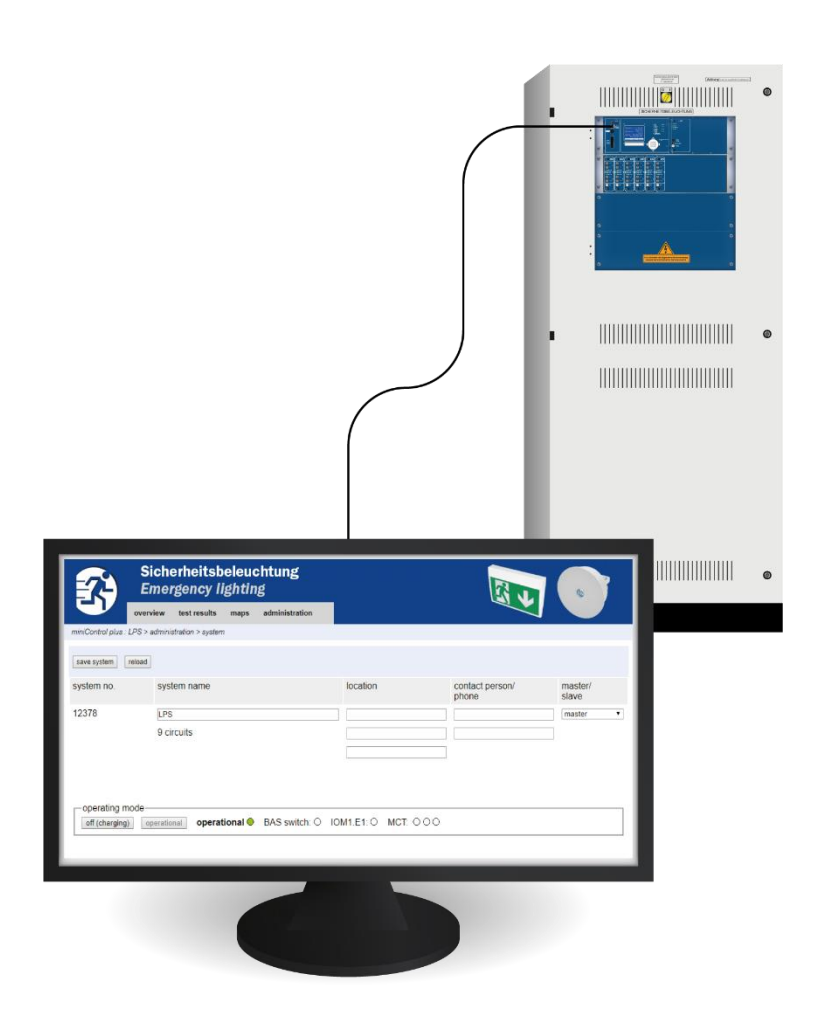

Web-Interface

Seite 2

## Web-Interface

## Inhalt

| 1.  | Systemvoraussetzungen                                                  | 4  |
|-----|------------------------------------------------------------------------|----|
| 2.  | Allgemeine Hinweise                                                    | 4  |
| 3.  | Troubleshooting                                                        | 4  |
| 4.  | Administrationsbereich                                                 | 4  |
| 5.  | Anlage                                                                 | 5  |
| 6.  | Unterstationen                                                         | 7  |
| 7.  | Unterverteiler                                                         | 8  |
| 8.  | Stromkreise                                                            | 9  |
| 9.  | Tests                                                                  |    |
| 10. | Gebäudepläne                                                           |    |
| 11. | Visualisierung                                                         | 12 |
| 12. | Timer                                                                  | 13 |
| 13. | SAM / MC-LM                                                            | 14 |
| 14. | IOM                                                                    | 15 |
| 15. | Nutzerbereich                                                          | 16 |
| 15  | 5.1 Startseite / kompakte Übersicht über die Anlage mit Unterstationen | 16 |
| 15  | 5.2 detaillierte Übersicht über die Anlage mit Unterstationen          | 17 |
| 15  | Anzeige der Testergebnisse zu einem vorgegebenen Datum                 |    |
| 15  | 5.4 Übersicht über die Stromkreise                                     |    |
| 15  | 5.5 Übersicht über Leuchten eines Stromkreises                         | 19 |
| 15  | 5.6 Anzeige einer Leuchte                                              | 19 |
| 15  | 5.7 Anzeige aller Gebäudepläne                                         |    |
| 15  | 5.8 Anzeige eines Gebäudeplans mit eingetragenen Leuchten              |    |
| 16. | FTP-Zugriff                                                            | 21 |
| 17. | Kundendienstbereich                                                    | 21 |
| 17  | 7.1 Serviceadresse                                                     | 21 |
| 17  | 7.2 Flashfilesystem anzeigen / Dateien herunterladen                   |    |
| 17  | 7.3 Informationen zur Anlagenkonfiguration                             | 23 |

#### 1. Systemvoraussetzungen

Grundsätzlich funktioniert jeder Browser auf jeder Plattform, der JavaScript und CSS unterstützt.

Getestet wird das Web-Interface unter Windows 7/8/10 mit den, zum Zeitpunkt der Auslieferung der Anlagen, aktuellsten Versionen aller herkömmlichen Browser (MS Internet Explorer, Mozilla Firefox, Google Chrome).

Der verwendete FTP-Server wird offiziell nur von den Windows – eigenen FTP-Clients (Kommandozeile, Internet Explorer oder Windows Explorer) sowie unter Linux FTP-Client (Kommandozeile) unterstützt, Browser Implementierungen funktionieren unter Umständen nicht.

#### 2. Allgemeine Hinweise

Beim Neustart des Steuerungsrechners müssen alle Seiten zur Anlagenkonfiguration geschlossen werden. Durch den Neustart sind im Browser gepufferte Informationen nicht mehr aktuell und ein Speichervorgang führt zu unerwünschten Nebeneffekten.

#### 3. Troubleshooting

Es ist nicht empfehlenswert, mehrere Webseiten einer Anlage gleichzeitig aufzurufen, insbesondere ist es nicht möglich 2 Stromkreise parallel zu konfigurieren.

Um sich per FTP mit der multiControl zu verbinden, ist es unter Umständen notwendig, die IP-Adresse des Clients als Gateway in der Netzwerkkonfiguration der multiControl [Menue  $\rightarrow$  Konfiguration  $\rightarrow$  Verwaltung  $\rightarrow$  Netzwerk] einzutragen.

Mit zunehmender Anzahl an Schreibzugriffen auf das Filesystem erhöht sich die Zugriffszeit und damit die allgemeine Reaktionsgeschwindigkeit der multiControl.

## 4. Administrationsbereich

#### Anmeldung

Beim Wechsel vom Nutzerbereich in den Administrationsbereich (über den Link in der Administrationsseite) ist eine Anmeldung über den Browser erforderlich, die Zugangsdaten lauten:

Benutzername: user Passwort: Passwort ist variabel\*

## Web-Interface

## 5. Anlage

| 74                  | Siche<br>Emer | erheitsbele<br>gency ligh | euchtung<br>ting |                        |                             |                              |  |  |  |
|---------------------|---------------|---------------------------|------------------|------------------------|-----------------------------|------------------------------|--|--|--|
|                     | Übersicht     | Testergebnisse            | Gebäudepläne Ad  | Iministration          |                             |                              |  |  |  |
| microControl plus : | µControl 123  | 78 > Administration >     | Anlage           |                        |                             |                              |  |  |  |
| Anlage speichern    | neu laden     | ]                         |                  |                        |                             |                              |  |  |  |
| Anlage Nr.          | Anlagenn      | ame                       |                  | Standort               | Ansprechpartner/<br>Telefon | Hauptanlage/<br>Unterstation |  |  |  |
| 12378               | LPS           |                           |                  |                        |                             | Hauptanlage 🔹                |  |  |  |
|                     | 4 Stromkr     | reise                     |                  |                        |                             |                              |  |  |  |
| Eupktionstaat       | Kapazität     | staat (Dawar: E min)      | Test abbreaken   | Voguärmung ohbrochon   |                             |                              |  |  |  |
| Funktionstest       | Kapazitat     | stest (Dauer, 5 min)      | rest abbrechen   | vorwarmung abbrechen   |                             |                              |  |  |  |
| Fehler quittieren   |               |                           |                  |                        |                             |                              |  |  |  |
| Betriebsart-        | D             |                           |                  |                        | T. 0.00                     |                              |  |  |  |
| Ladebetrieb         | Betriebsbe    | ereit Betriebst           | ereit - BAS Sch  | aiter: 🗢 IOM1.E1: 🔍 MC |                             |                              |  |  |  |

Auf dieser Seite werden die grundlegenden Anlagenparameter konfiguriert.

### **Eingabefelder:**

- Anlagenname
- Standort (3 Zeilen)
- Ansprechpartner
- Telefon
- Anlagentyp [Hauptanlage, Unterstation mit Batterie oder ohne Batterie]
- Anzahl der Stromkreise (wird nur angezeigt, da sich der Wert aus Module detektieren ergibt)

### Für alle Eingabefelder (auf allen Seiten) gilt:

- Die Eingaben werden für jedes Feld einzeln an die Anlage übertragen, sowie das Feld (über die Tab-Taste oder einen Klick in ein anderes Feld) verlassen wird.
- Erst bei Bestätigung des "Speichern"-Buttons werden alle Änderungen in die Anlagenkonfiguration übernommen.
- Ein erneutes Laden der Seite, bevor der "Anlage Speichern"-Button betätigt wird, führt zum Verlust aller Änderungen.
- Vorsicht bei der Verwendung von Sonderzeichen und Umlauten

Seite 5

Folgende Aktionen können ausgelöst werden:

### Funktionstest:

- Ein Funktionstest wird ausgelöst.
- Währenddessen wird der Fortschritt in Form von farbig ausgefüllten Quadraten dargestellt.
- Nach Ablauf des Tests erscheint ein Link auf eine Seite mit den Testergebnissen.

### Kapazitätstest:

- Ein Kapazitätstest wird ausgelöst.
- Währenddessen wird der Fortschritt in Form von farbig ausgefüllten Quadraten dargestellt.
- Nach Ablauf des Tests erscheint ein Link auf eine Seite mit den Testergebnissen.

#### Anlage speichern:

• Die Änderungen werden fest in die Anlagenkonfiguration übernommen.

### Es sind Links zu diesen weiteren <u>Administrationsseiten</u> vorhanden:

- Unterstationen
- Unterverteiler
- alle Stromkreise
- Stromkreise
- Tests
- Gebäudepläne
- Timer
- SAM
- IOM
- E-Mail
- Optionen
- Batterieüberwachung

## 6. Unterstationen

| <b>7</b>         | Siche<br>Emer   | erheitsbele<br>gency ligh | euchtung<br>ting | ;                              |                      |  |  |
|------------------|-----------------|---------------------------|------------------|--------------------------------|----------------------|--|--|
| <u> </u>         | Übersicht       | Testergebnisse            | Gebäudepläne     | Administration                 |                      |  |  |
| microControl plu | s : LPS > Admin | istration > Unterstatio   | onen             |                                |                      |  |  |
| Anlage speicher  | n neu laden     | ]                         |                  |                                |                      |  |  |
| IP-Adressen      | der Unterstat   | tionen                    |                  | Anlagenkommunikation           | ein 🔻                |  |  |
| Unterstation     | IP-Adresse      |                           |                  | Verbindung zur<br>Unterstation | Sammelstörung        |  |  |
| 1                | 192.168.005.0   | 027                       |                  | überwachen 🔻                   | weiterleiten •       |  |  |
| 2                | 192.168.005.0   | 028                       |                  | überwachen 🔻                   | weiterleiten •       |  |  |
| 3                |                 |                           |                  | nicht überwachen 🔻             | nicht weiterleiten 🔻 |  |  |

Auf dieser Seite wird die Konfiguration der zu überwachenden Unterstationen vorgenommen.

#### Eingabefelder:

- Anlagenkommunikation:
- IP Adressen der zu überwachenden Unterstationen
- Verbindung zur Unterstation:
- Sammelstörung:

überwachen, nicht überwachen weiterleiten, nicht weiterleiten

aus, ein

- Anlage speichern
- neu laden

## 7. Unterverteiler

| Siche<br>Emerg                       | rheitsbele<br>gency ligh | uchtung<br>ting |               |               |   |  |
|--------------------------------------|--------------------------|-----------------|---------------|---------------|---|--|
| Übersicht                            | Testergebnisse           | Gebäudepläne    | Konfiguration | Administratio | ı |  |
| nultiControl plus : Test MC 12377    | > Administration > I     | Interverteiler  |               |               |   |  |
| speichern neu laden                  |                          |                 |               |               |   |  |
| JV 1: ( TSC-UV HW:2 SW:              | :3)                      |                 |               |               |   |  |
| osition                              | U                        | / 01            |               |               |   |  |
| okale Netzeinspeisung U <sub>L</sub> | а                        | ktiviert 🔻      |               |               |   |  |
| CIF 1.1                              | М                        | B UV-01 KK 1    |               |               |   |  |
| CIF 1.2                              | М                        | B UV-01 KK 2    |               |               |   |  |
| CIF 1.3                              | М                        | B UV-01 KK 3    |               |               |   |  |
| CIF 1.4                              | М                        | B UV-01 KK 4    |               |               |   |  |
| V 2: ( UVC1 HW:9 SW:5 )              | )                        |                 |               |               |   |  |
| osition                              | U                        | / 02            |               |               |   |  |

Auf dieser Seite wird die Konfiguration der Unterverteiler vorgenommen.

#### **Eingabefelder:**

### UV 1 (nur bei MCUV-E):

- Position
   Klartext, welcher im Fehlerfall im LC-Display der Hauptanlage angezeigt wird
- Lokale Netzeinspeisung UL: aktiviert, deaktiviert
- CCIF 1.1 1.4 Klartext, welcher im Fall einer geöffneten Ruhestromschleife im LC-Display der Hauptanlage angezeigt wird

### UV 2 (nur bei herkömmlichen MCUV):

Position
 Klartext, welcher im Fehlerfall im LC-Display der Hauptanlage angezeigt wird

- speichern
- neu laden

## 8. Stromkreise

| E E                        | icherheitsbel<br>mergency ligi<br>sicht Testergebnisse | euchtung<br>hting<br>Gebaudepläne Konfiguratio | on Administration |                         |
|----------------------------|--------------------------------------------------------|------------------------------------------------|-------------------|-------------------------|
| multiControl plus : Test M | IC 12377 > Administration :                            | > Stromkreise                                  |                   |                         |
| Stromkreis: (K3) 3         | <ul> <li>Stromkreis speichern</li> </ul>               | Stromkreis neu laden                           |                   |                         |
| Stromkreis-Parame          | ter ( DCM 32 HW:16                                     | SW:38 )                                        |                   |                         |
| Stromkreisnummer           | Anzahl Leuchten                                        | Position                                       |                   | Betriebsart             |
| 3 🔻                        | 20 🔻                                                   |                                                |                   | Dauerlicht •            |
| Nachlaufzeit               | Versorgungsdauer                                       | Stromkreisüberwachung                          |                   | Stromreferenzwert       |
| 1 min 🔻                    | ∞ ▼                                                    | Stromtoleranz : aus 🔻                          |                   | 0 W Zurücksetzen        |
| Stromkreis-SAM             | SAM                                                    | MC I M Eingang                                 | Botriobsart       |                         |
|                            | SAWI                                                   |                                                | Detriebsart       | -                       |
|                            |                                                        |                                                | _                 | •                       |
|                            |                                                        | _ •                                            | _                 | •                       |
|                            | _ •                                                    | _                                              | _                 |                         |
|                            | _ •                                                    | _ •                                            | _                 | •                       |
|                            | _ •                                                    | _ *                                            | -                 | <b>•</b>                |
|                            | - •                                                    | - *                                            | -                 | •                       |
| Leuchten                   |                                                        |                                                |                   |                         |
| Leuchte<br>Nr. Typ         | Leuchtmittel Po                                        | osition                                        | Bestell           | Nr. Leuchtensymbol Plan |
| 1 sonstige                 | sonstige •                                             |                                                |                   | Dauerlicht V KG V       |
| 2 sonstige                 | v sonstige ▼                                           |                                                |                   | Dauerlicht • KG •       |
| 3 sonstige                 | sonstige •                                             |                                                |                   | Dauerlicht • KG •       |

Auf dieser Seite werden die Betriebsparameter jeweils eines einzelnen ausgewählten Stromkreises sowie einer angeschlossenen Leuchte konfiguriert.

#### Hierbei gibt es ein paar Dinge zu beachten:

- Wählt man einen neuen Stromkreis zum Konfigurieren aus, so muss man den vorherigen vorher abspeichern, sollen eventuelle Änderungen nicht verloren gehen.
- Ändert man die Anzahl der Leuchten eines Stromkreises, so muss man den Stromkreis erst abspeichern und dann neu Laden, um die geänderten Leuchten konfigurieren zu können.

#### Eingabefelder (Stromkreis-Parameter):

- Stromkreis in diesem Auswahlfeld selektiert man den Stromkreis, den man aktuell konfigurieren möchte
- Stromkreisnummer: Sind weiterführende oder abweichende Stromkreisnummerierungen nötig, können diese über die Stromkreisnummer konfiguriert/angepasst werden. Die angepasste Stromkreisnummer wird in den Testergebnissen zusätzlich dargestellt
- Anzahl Leuchten
- Position
- Betriebsart [Dauerlicht (bei DCM12E statt Dauerlicht → ELS), modifiziertes Bereitschaftslicht oder deaktiviert]
- Nachlaufzeit [Handrückschaltung, 1min, 2min, ..., 15min]
- Stromtoleranz [aus, 5%, 10%, 20%, 50%]
- Referenzwert zurücksetzen [Button]
- SAM [-, 1, ..., 16]
- Eingang [-, 1, ..., 8] MC-LM/TLS1; TLS2
- Schaltart [-, geschaltetes Dauerlicht, geschaltetes Bereitschaftslicht, modifiziertes Bereitschaftslicht]

### Eingabefelder (Leuchten):

- Тур
- Leuchtmittel
- Position
- Bestellnummer
- Leuchtensymbol: Dauerlicht, Bereitschaftslicht, Dauerlicht (SÜ\*), Bereitschaftslicht (SÜ\*), deaktiviert
- Plan [Auswahl des hinterlegten Gebäudeplans, auf dem die Leuchte erscheint. Siehe Visualisierung.]

#### Aktionen:

\*Stromkreisüberwachung

- Stromkreis speichern
- Stromkreis neu laden (führt zum Verlust nicht gespeicherter Konfigurationen)

9. Tests

| Sicherheits<br>Emergency                     | beleuchtung<br>lighting          |                         |
|----------------------------------------------|----------------------------------|-------------------------|
| Übersicht Testergeb                          | nisse Gebäudepläne Konfiguration | Administration          |
| multiControl plus : Test MC 12377 > Administ | ration > Tests                   |                         |
| speichern neu laden                          |                                  |                         |
| Funktionstests                               |                                  |                         |
| Intervall                                    | Uhrzeit                          | Vorwärmung der Leuchten |
| Sonntag, nach 21 Tagen 🔹                     | 12:00 ss:mm                      | 5 Minuten 🔻             |
|                                              | Gesamtstrom                      | Stromtoleranz           |
| Gesamtstromüberwachung                       | -9.5 A                           | deaktiviert 🔻           |
| Nächster Test: 2019-03-10, 12:00:0           | D.                               |                         |
| Kapazitätstests                              |                                  |                         |
| Datum                                        | Uhrzeit                          | Testdauer (Stunden)     |
| manuell                                      | manuell                          | 15min ▼                 |
| 01.01                                        | 00:00 ss:mm                      | deaktiviert ▼           |
| 01.04                                        | 00:00 ss:mm                      | deaktiviert ▼           |
| 01.07                                        | 00:00 ss:mm                      | deaktiviert T           |

Konfiguration des Testintervalls für den automatischen Funktionstest. Weiter können die Startzeiten von bis zu 4 Kapazitätstests mit Testdauer eingetragen werden.

deaktiviert •

Hinweis: Beachten Sie vor Ort die geltenden Vorschriften, ob eine automatisch durchgeführte Kapazitätsprüfung zulässig ist.

#### **Eingabefelder Funktionstest:**

- Intervall [täglich, jeden 2. Tag, wöchentlich, alle 2 Wochen, alle 3 Wochen, alle 4 Wochen, jeweils mit Wochentag]
- Uhrzeit

01.10

- Gesamtstromüberwachung\*
- Stromtoleranz: aus, ±5%, ±10%, ±20%, ±50%

00:00

ss:mm

• Vorwärmung der Leuchten: aus, 5min, 30min

\*Die Gesamtstromtoleranz ist bei Stromkreis- und Einzelleuchtenüberwachung überflüssig.

## Vier Eingabefelder (Kapazitätstest):

- Datum
- Uhrzeit
- Testdauer (Stunden): deaktiviert, 5 min, 15 min, 30 min, 45 min, 1 h, 75 min, 90 min, 105 min, 2h, 135 min, 150 min, 165 min, 3h, 4h, 5h, 6h, 7h, 8h

- speichern
- neu laden

## 10. Gebäudepläne

| Siche<br>Emei                         | erheitsbele<br>rgency ligh | euchtung<br>ting |               |                |
|---------------------------------------|----------------------------|------------------|---------------|----------------|
| Übersicht                             | Testergebnisse             | Gebäudepläne     | Konfiguration | Administration |
| multiControl plus : Test MC 1237      | 77 > Administration >      | Gebäudepläne     |               |                |
| speichern neu laden                   |                            |                  |               |                |
| Einstellungen                         |                            |                  |               |                |
| Anzahl der Karten                     | 4 ▼                        |                  |               |                |
| Externe URL für Karten<br>(MapServer) |                            |                  |               |                |
| Interne URL für Karten                | ftp://10.2.10.7            | 7                |               |                |
| Grundriss                             | Dateityp                   | ١                | lame          |                |
| h                                     | none <b>*</b>              |                  |               |                |
| <u>m00</u>                            | .png 🔻                     | ŀ                | (G            |                |
| <u>m01</u>                            | .png 🔻                     | E                | G             |                |
| <u>m02</u>                            | .png 🔻                     | C                | DG 1          |                |
| m03                                   | png 🔻                      | 0                | DG 2          |                |

Hier werden alle Gebäudepläne angezeigt, die über FTP ins Filesystem übertragen worden sind. Folgende Formate können verwendet werden ".png, .jpg, .svg oder .gif". Eine Datei darf max. 150kb groß sein. Es können bis zu 10 Gebäudepläne (je nach Speicherverbrauch) in dieser Form abgelegt werden, die dem Namensschema m00.xxx, m01.xxx, ..., m10.xxx genügen müssen. Hierbei steht xxx für das Suffix des verwendeten Grafikformats (.png, .jpg, .svg, .gif). Jedem gefundenen Plan kann man einen Namen zuweisen, der dann in der Auswahlliste "Plan" in der Stromkreiskonfiguration zu jeder Leuchte erscheint. Existiert eine Grafik mit dem Namen "h.xxx", so erscheint sie auf der rechten Seite, z.B. als Außenansicht des Gebäudes.

Hinweis: Bei jeder Änderung muss gespeichert werden, nutzen Sie hierzu den "speichern" Button, um zu vermeiden das diese verloren gehen.

#### Eingabefelder:

• Jeder Karte, die im Filesystem gefunden wird, kann man einen Namen zuordnen, der automatisch gespeichert wird

#### Aktionen:

- Über die Schaltfläche "Anzahl der Karten" kann man einstellen wie viele Karten im Filesystem vorhanden sind
- Jedem Plan dem entsprechenden Dateityp zuordnen

#### Links:

 Der Link "Interne URL für Karten" führt auf den FTP-Server der multiControl. Unter Windows mit dem Internet Explorer findet man insbesondere unter dem IE-Menü "Seite" den Punkt "FTP-Site in Windows Explorer öffnen", mit dem man das FTP-Verzeichnis nicht anzeigen kann, sondern wie unter Windows üblich Dateien per Drag&Drop mit dem FTP-Server austauschen kann. Kopiert man so neue Dateien in das multiControl Filesystem, so muss man diese über den Button "neu laden" einlesen, bevor man sie editieren kann. Zu jeder gefundenen Karte wird ein Link auf die jeweilige Seite der Visualisierung erzeugt.

**Hinweis:** Grafikformate klein schreiben!

m00.gif √ m00.GIF X Seite 11

## 11. Visualisierung

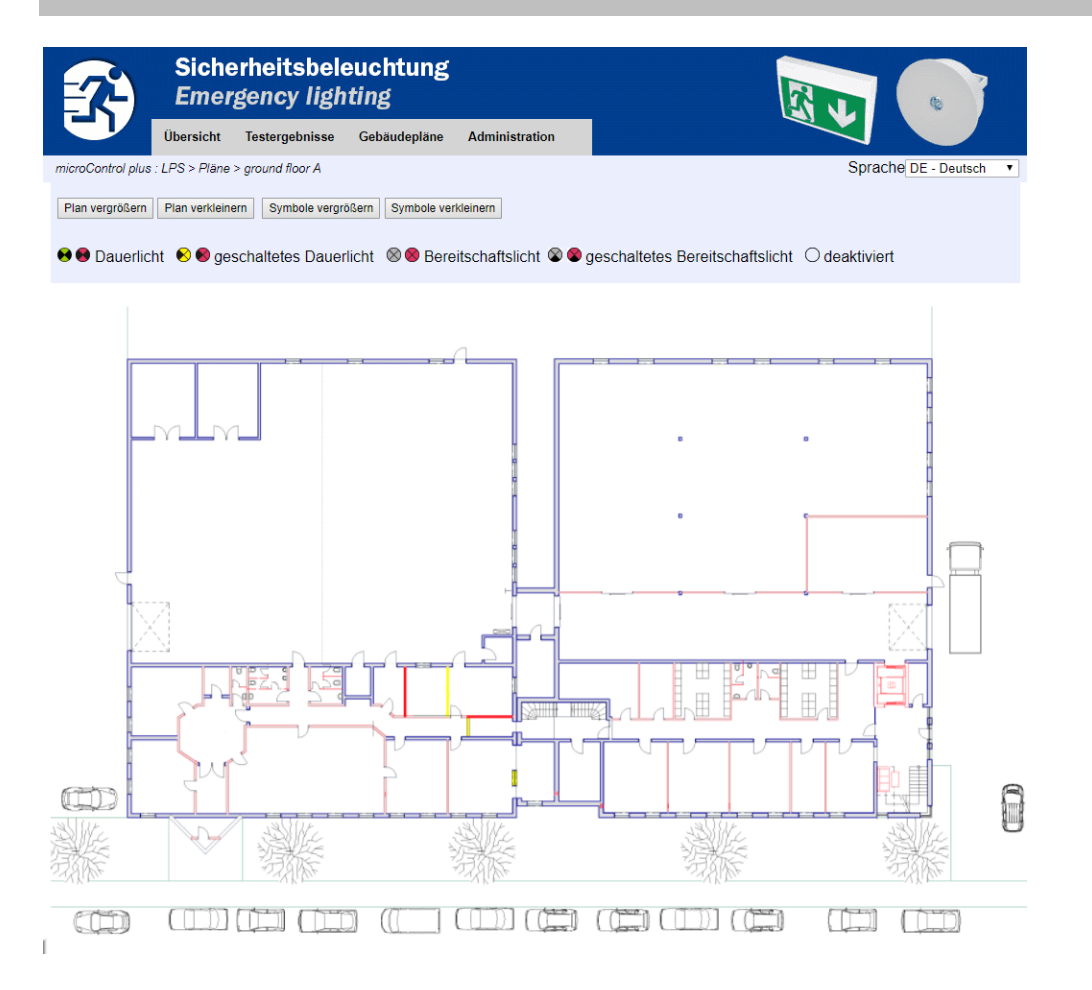

Über Drag&Drop können hier die Leuchten Symbole auf dem jeweiligen Gebäudeplan (Auswahl in der Stromkreiskonfiguration) mit der Maus positioniert werden.

- Plan vergrößern
- Plan verkleinern
- Symbole vergrößern
- Symbole verkleinern
- speichern

## Web-Interface

## 12. Timer

Seite 13

| -7-            |                    |                      |                 |            |           |        |                             |       |       |  |
|----------------|--------------------|----------------------|-----------------|------------|-----------|--------|-----------------------------|-------|-------|--|
| EV             | Übersicht          | Testergebnisse       | Gebäudepl       | äne Admini | istration |        |                             |       |       |  |
| microControl p | lus : Test µ 12378 | > Administration > ` | Timer           |            |           |        |                             |       |       |  |
| speichern      | neu laden          |                      |                 |            |           |        |                             |       |       |  |
| Timersteuer    | rung:              | inaktiv 🔻            |                 |            |           |        |                             |       |       |  |
| Timer          | Status             | Stromkrei            | se              | Uhrzeit    | t         | Wocher | ntag                        | Datum |       |  |
|                |                    | von                  | bis             | ein        | aus       | von    | bis                         | von   | bis   |  |
| 1              | inaktiv <b>•</b>   | (K1) 1 🔻             | (K7) 0 ¥        | 00:00      | 00:00     | Montag | <ul> <li>Sonntag</li> </ul> | 01.01 | 31.12 |  |
| 2              | inaktiv <b>T</b>   | (K1) 1 ▼             | (K7) 0 ¥        | 00:00      | 00:00     | Montag | ▼ Sonntag ▼                 | 01.01 | 31.12 |  |
| 3              | inaktiv <b>T</b>   | (K1) 1 ▼             | (K7) 0 ¥        | 00:00      | 00:00     | Montag | ▼ Sonntag ▼                 | 01.01 | 31.12 |  |
| 4              | inaktiv 🔻          | (K1) 1 🔻             | (K7) 0 🔻        | 00:00      | 00:00     | Montag | <ul> <li>Sonntag</li> </ul> | 01.01 | 31.12 |  |
| 5              | inaktiv <b>T</b>   | (K1) 1 ▼             | (K7) 0 🔻        | 00:00      | 00:00     | Montag | <ul> <li>Sonntag</li> </ul> | 01.01 | 31.12 |  |
| 6              | inaktiv 🔻          | (K1) 1 <b>T</b>      | (K7) 0 <b>•</b> | 00:00      | 00:00     | Montag | ▼ Sonntag ▼                 | 01.01 | 31.12 |  |
| 7              | inaktiv •          | (K1) 1 🔻             | (K7) 0 🔻        | 00:00      | 00:00     | Montag | <ul> <li>Sonntag</li> </ul> | 01.01 | 31.12 |  |
| 8              | inaktiv <b>T</b>   | (K1) 1 🔻             | (K7) 0 <b>•</b> | 00:00      | 00:00     | Montag | ▼ Sonntag ▼                 | 01.01 | 31.12 |  |
| 9              | inaktiv <b>•</b>   | (K1) 1 🔻             | (K7) 0 🔻        | 00:00      | 00:00     | Montag | <ul> <li>Sonntag</li> </ul> | 01.01 | 31.12 |  |
| 10             | inaktiv 🔻          | (K1) 1 <b>T</b>      | (K7) 0 🔻        | 00:00      | 00:00     | Montag | Sonntag                     | 01.01 | 31.12 |  |
| 11             | inaktiv 🔻          | (K1) 1 <b>T</b>      | (K7) 0 🔻        | 00:00      | 00:00     | Montag | <ul> <li>Sonntag</li> </ul> | 01.01 | 31.12 |  |
| 12             | inaktiv 🔻          | (K1) 1 ▼             | (K7) 0 <b>•</b> | 00:00      | 00:00     | Montag | <ul> <li>Sonntag</li> </ul> | 01.01 | 31.12 |  |

Man kann bis zu 32 Timer konfigurieren.

### 32x Eingabefelder [Timer]:

- Timer gesamt aktiv/inaktiv
- Status [aktiv, inaktiv]
- Stromkreise von [Auswahlfeld Stromkreis]
- Stromkreise bis [Auswahlfeld Stromkreis]
- Uhrzeit von
- Uhrzeit bis
- Wochentag von [Auswahlfeld Wochentag]
- Wochentag bis [Auswahlfeld Wochentag]
- Datum von
- Datum bis

- Timer speichern
- Timer neu laden

## 13. SAM / MC-LM

| <b>7</b>          | Sicherhe<br>Emerger    | Sicherheitsbeleuchtung<br>Emergency lighting |                     |  |  |  |
|-------------------|------------------------|----------------------------------------------|---------------------|--|--|--|
|                   | Übersicht Test         | tergebnisse Gebäuder                         | läne Administration |  |  |  |
| microControl plus | s : Test µ 12378 > Adr | ninistration > SAM                           |                     |  |  |  |
| speichern         | eu laden               |                                              |                     |  |  |  |
|                   | Eingang                | g Text                                       | Funktion            |  |  |  |
| SAM 1 (SAM        | /124)                  |                                              |                     |  |  |  |
|                   | E1                     | SAM 1 E1                                     | Leuchtenschaltun    |  |  |  |
|                   | E2                     | SAM 1 E2                                     | Leuchtenschaltun    |  |  |  |
|                   | E3                     | SAM 1 E3                                     | Leuchtenschaltun    |  |  |  |
|                   | E4                     | SAM 1 E4                                     | Leuchtenschaltun    |  |  |  |
|                   | E5                     | SAM 1 E5                                     | Leuchtenschaltun    |  |  |  |
|                   | E6                     | SAM 1 E6                                     | Leuchtenschaltun    |  |  |  |
|                   | E7                     | SAM 1 E7                                     | Leuchtenschaltun    |  |  |  |
|                   | E8                     | SAM 1 E8                                     | Leuchtenschaltun    |  |  |  |

Bis zu 16 Schalterabfragemodule (SAM/MC-LM) können hier konfiguriert werden:

### Eingabefelder:

- SAM Nr. [1, ..., 16] Auswahl des zu konfigurierenden SAMs
- 8 Eingabefelder, mit bis zu 21 Zeichen, als Klartext für alle Eingänge jedes Moduls (bei MC-LM nur 1 Eingang/nur Netzüberwachung)

- speichern
- neu laden

## Web-Interface

## 14. IOM

| <b>7</b>          | Siche<br>Emer    | rheitsbele<br>gency ligh | euchtung<br>ting |             |       |    |   |   |  |
|-------------------|------------------|--------------------------|------------------|-------------|-------|----|---|---|--|
|                   | Übersicht        | Testergebnisse           | Gebäudepläne     | Administrat | ion   |    |   |   |  |
| microControl plus | : Test µ 12378 > | Administration > 10      | DM               |             |       |    |   |   |  |
| speichern ne      |                  |                          |                  |             |       |    |   |   |  |
|                   | Eir              | ngang                    | Meldung          |             | Aktio | on |   |   |  |
| IOM 1             |                  |                          |                  |             |       |    |   |   |  |
|                   | E1               |                          | BAS              |             | -     |    |   |   |  |
|                   | E2               |                          | Interner Luefter |             | -     |    | ۲ |   |  |
|                   | E3               |                          | Externer Luefter |             | -     |    | • | ] |  |
|                   | E4               |                          | Funktionstest    |             | -     | •  | ] |   |  |

Bis zu 5 IO-Module lassen sich hier konfigurieren.

### Aktionen:

### E2/E3

- Meldung bei E = 0
- Meldung und Sammelstörung bei E = 0
- Meldung bei E = 1
- Meldung und Sammelstörung bei E = 1
- Fan failure K6 on E = 0
- Fan failure K6 on E = 1
- Lüfterstörung bei E =  $0 \vec{1}$
- Lüfterstörung bei E = 0
   Dauerlüfter

#### E4

- Funktionstest auslösen
- Stromkreise abschalten
- •

### myControl plus

- E1 -/BAS/EPO (Notabschaltung)
- E2 Meldung bei E = 0

-

- Meldung und Sammelstörung bei E = 0
- E3
- E4

Seite 16

#### 15. Nutzerbereich

#### 15.1 Startseite / kompakte Übersicht über die Anlage mit Unterstationen

### http://IP\_ADRESSE\_MULTICONTROL

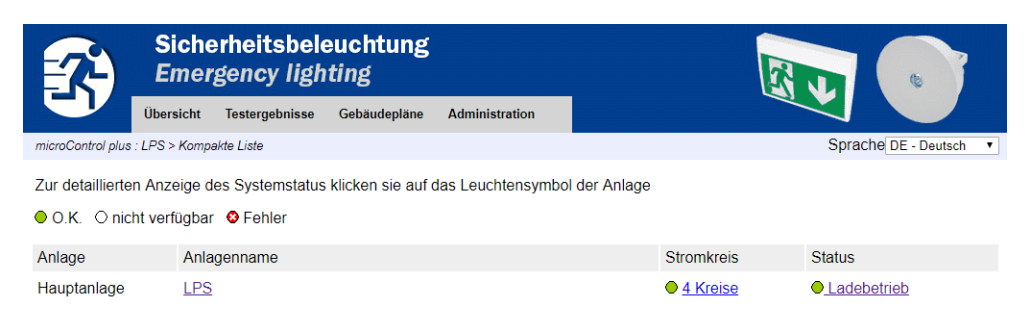

Die Startseite für das Webinterface. Sie gibt eine listenartige Übersicht über den Zustand der Anlage und aller Unterstationen. Voraussetzung hierfür ist, dass die IP-Adressen der Unterstationen in der entsprechenden Konfigurationsseite eingetragen sind. In der Navigationsleiste kann durch einen Klick auf eines der Flaggensymbole in die jeweilige Sprache umgeschaltet werden. Derzeit liegen Übersetzungen für folgende Sprachen vor:

- CZ Cesky
- DE Deutsch
- DK Danks
- EN English
- FR Francais
- HR Hrvatski
- NO Norsk
- PL Polski
- PL-POISKI
- SE Svenska
- SK Slovencina
- RU Russian

Die Sprachauswahl betrifft nur das Webinterface und nicht die Menüs und Optionen im LCD-Display, die dort gesondert umgeschaltet werden können.

Über den Link "Detaillierte Liste" oder Status kann man sich eine ausführliche Übersicht über die Anlage und die Unterstationen ansehen. Zurück zur kurzen Darstellung kommt man von dort über den Link "Kompakte Liste".

## Web-Interface

Seite 17

## 15.2 detaillierte Übersicht über die Anlage mit Unterstationen

| 74                | Siche<br>Emer   | erheitsbele<br>gency ligh | euchtung<br>ting |                |                      |
|-------------------|-----------------|---------------------------|------------------|----------------|----------------------|
|                   | Übersicht       | Testergebnisse            | Gebäudepläne     | Administration |                      |
| nicroControl plus | : LPS > Detaill | ierte Liste               |                  |                | Sprache DE - Deutsch |

Zur detaillierten Anzeige des Systemstatus klicken sie auf das Leuchtensymbol der Anlage

● O.K. O nicht verfügbar Sehler

|  | Anlage : LPS           |                          |                           |                                        |           |
|--|------------------------|--------------------------|---------------------------|----------------------------------------|-----------|
|  |                        | Uhrzeit:                 | 15:27:04                  | Uhrzeit (RTC):                         | $\bullet$ |
|  | Anlage Nr.: 12378      | Datum:                   | 2017-10-15                | Batteriebetrieb:                       | 0         |
|  | Typ: microControl plus | Status:                  | Ladebetrieb               | Netz gestört:                          | 0         |
|  | (Hauptaniage)          | Netzspannung (L1-L2-L3): | 232,1 V, 235,0 V, 232,3 V | Batteriebetrieb obwohl Netz:           | 0         |
|  | Standort:              | Ladestrom:               | 0,1 A                     | Erhaltungsladespannung außer Toleranz: | •         |
|  |                        | Batteriekapazität        | 0 Ah                      | Tiefentladung Batterie:                | 0         |
|  |                        | Batteriespannung:        | 245,7 V                   | Gerät gestört:                         | 0         |
|  | Kontakt Person:        | Batteriemittenspannung:  | 0,0 V                     | Sammelstörung:                         | 0         |
|  | Telefon:               | Batterietemperatur:      | 26,0 °C                   | Ladeeinrichtung gestört:               | 0         |
|  |                        | Systemtemperatur:        | 35,0 °C                   | Gesamtstrom:                           | 0         |
|  |                        | 4 Kreise                 | •                         | Erdschlusstest:                        | •         |
|  |                        |                          |                           |                                        |           |

Eine ausführlichere Anzeige der Betriebsparameter.

Zusätzlich zur detaillierten Liste wird im Status folgendes angezeigt:

| Fel                      | Fehlerspeicher |          |            |        |               |             |                     |          |        |         |         |  |
|--------------------------|----------------|----------|------------|--------|---------------|-------------|---------------------|----------|--------|---------|---------|--|
| lee                      | leer           |          |            |        |               |             |                     |          |        |         |         |  |
| Кар                      | az             | itätstes | t vom      | 2017-0 | 06-28 14:31:5 | 8           |                     |          |        |         |         |  |
| Stromkreise:             |                |          |            |        |               | 4 Leuchten: |                     |          | 0      |         |         |  |
| defekte Kreise:          |                |          |            |        |               | 0           | defekte Leuchten:   |          |        | 0       |         |  |
| Batteriespannung:        |                |          |            |        |               | 211.4 V     | Batterietemperatur: |          |        | 29,0 °C |         |  |
| Batteriestrom:           |                |          |            |        |               | 0.0 A       |                     |          |        |         |         |  |
| Kreis / Stromkreisnummer |                |          |            |        | er            |             |                     | Leuchten |        |         |         |  |
| к                        |                | Status   | DS /<br>BS | SAM    | Position      |             |                     | 1 - 5    | 6 - 10 | 11 - 15 | 16 - 20 |  |
| 1                        | 1              | •        | D          |        |               |             |                     |          |        |         |         |  |
| 2                        | 2              | •        | D          |        |               |             |                     |          |        |         |         |  |
| 3                        | 3              | •        | D          |        |               |             |                     |          |        |         |         |  |
| 4                        | 4              | •        | D          |        |               |             |                     |          |        |         |         |  |

## Web-Interface

Seite 18

15.3 Anzeige der Testergebnisse zu einem vorgegebenen Datum

| Sicherh<br>Emerger                                                        | eitsbeleuchtung<br>ncy lighting               |                   |         |                 |  |  |  |  |
|---------------------------------------------------------------------------|-----------------------------------------------|-------------------|---------|-----------------|--|--|--|--|
| Übersicht Tes                                                             | tergebnisse Gebäudepläne Admi                 | nistration        |         |                 |  |  |  |  |
| microControl plus : LPS > Testergebnisse > Kapazitätstest vom 2017-06-28  |                                               |                   |         |                 |  |  |  |  |
| << Kapazitätstests >>                                                     |                                               |                   |         |                 |  |  |  |  |
| Zur Anzeige der Testübersicht<br>O.K. Onicht verfügbar O<br>Anlage 1: LPS | einer Leuchte klicken sie auf das S<br>Fehler | ymbol der Leuchte |         |                 |  |  |  |  |
|                                                                           | Uhrzeit:                                      |                   |         |                 |  |  |  |  |
| Anlage Nr.: 12378                                                         | Datum:                                        | 2017-06-28        |         |                 |  |  |  |  |
| Typ: microControl plus                                                    | Dauer:                                        | 17 min            |         |                 |  |  |  |  |
| (Hauptaniage)                                                             | Batteriekapazität                             | 0 Ah              |         |                 |  |  |  |  |
| Standort:                                                                 | Batteriestrom:                                | 0.0 A             |         |                 |  |  |  |  |
|                                                                           | Batteriespannung:                             | 211.4 V           |         |                 |  |  |  |  |
|                                                                           | Batteriespannung (Ende):                      | 211.4 V           | 11.4 V  |                 |  |  |  |  |
| Kontakt Person:                                                           | Batteriemittenspannung:                       | 88.8 V            | 38.8 V  |                 |  |  |  |  |
| Telefon:                                                                  | Systemtemperatur:                             | 38,0 °C           |         |                 |  |  |  |  |
|                                                                           | Batterietemperatur:                           | 29,0 °C           | 29,0 °C |                 |  |  |  |  |
| Fehlerliste                                                               | Erdschlusstest:                               | •                 |         |                 |  |  |  |  |
|                                                                           | Gesamtstrom                                   | ٠                 |         |                 |  |  |  |  |
| Kreis / Stromkreisnummer                                                  |                                               | Leuchten          |         |                 |  |  |  |  |
| K Status Position                                                         |                                               | 1 - 5             | 6 - 10  | 11 - 15 16 - 20 |  |  |  |  |

Die angezeigten Testdaten beziehen sich auf die aktuelle Anlagenkonfiguration. Ältere Testergebnisse mit einer anderen Konfiguration werden nicht korrekt angezeigt, wenn sich der letzte Stromkreis geändert hat (=weniger).

## 15.4 Übersicht über die Stromkreise

| 2                                                                                                    | S<br>E             | icherheit<br>mergency      | tsbeleuch<br>y lighting | tung              |             |          |  |  |
|----------------------------------------------------------------------------------------------------|--------------------|----------------------------|-------------------------|-------------------|-------------|----------|--|--|
|                                                                                                    | Über               | sicht Testerge             | ebnisse Gebäu           | depläne Administr | ration      |          |  |  |
| microControl plus : LPS > Stromkreise                                                                                                    |                    |                            |                         |                   |             |          |  |  |
| Zur detaillierten Anzeige des Status eines Stromkreises klicken sie auf das Leuchtensymbol des Stromkreis<br>• O.K. O nicht verfügbar • Fehler |                    |                            |                         |                   |             |          |  |  |
| Stromkre<br>Stromkre                                                                                                    | eis /<br>eisnummer | Status                     | Leistung (V             | /) Тур            | Betriebsart | Position |  |  |
| K1                                                                                                    | 1                  | ● / ●<br>5 Leuchten        | 25 W ( 25 W)            | DCM 12E           | Dauerlicht  |          |  |  |
| K2                                                                                                    | 2                  | ●/●<br><u>7 Leuchten</u>   | 47 W ( 45 W)            | DCM 12E           | Dauerlicht  |          |  |  |
| K3                                                                                                    | 3                  | ● / ●<br><u>3 Leuchten</u> | 20 W ( 21 W)            | DCM 32            | Dauerlicht  |          |  |  |
| K4                                                                                                    | 4                  | ● / ●<br>5 Leuchten        | 25 W ( 25 W)            | DCM 32            | Dauerlicht  |          |  |  |

## Web-Interface

Seite 19

## 15.5 Übersicht über Leuchten eines Stromkreises

| Obeside         Testergebnise         Gebaudeplane         Administration           microControl plus: LP3> Stamkreis (K) 1 >                                                                                                    |                           | cherheitsbe<br>nergency lig | leuchtung<br>hting |               |               |             | 1<br>K    |     |         |
|----------------------------------------------------------------------------------------------------|---------------------------|-----------------------------|--------------------|---------------|---------------|-------------|-----------|-----|---------|
| microControl plus : LPS > Stromkreis : Nachster Stromkreis >><br><                                                                                                    | Übers                     | icht Testergebnisse         | Gebäudepläne       | Administra    | tion          |             | -         |     |         |
| Average Stromkreis Nachster Stromkreis >>         O.K. / ein © nicht verfügbar / aus © Fehler       Parameter       Status         Modul       DCM 12E       Störung / Kommunikation       Status         Typ       DCM 12E       Störung / Kommunikation       •         Kreis       K1       Erdschluss       •         Stormkreisnummer       1       Sicherung       •       •         Oberlast       •       •       •       •         SAM / MC-LM       Adresse       Eingang       Betriebsart       Status         SAM / MC-LM                                                                                                    | microControl plus : LPS > | Stromkreis (K1) 1 >         |                    |               |               |             |           |     |         |
| O.K. / ein © nicht verfügbar / aus © Fehler       Parameter       Status         Typ       DCM 12E       Störung / Kommunikation       •         Kreis       K1       Erdschluss       •         Stornkreisnummer       1       Sicherung       25 W ( 25 W )       •         Stornkreisnummer       1       Sicherung       25 W ( 25 W )       •         Volderlast       Uberlast       25 W ( 25 W )       •       •         SAM / MC-LM       Adresse       Eingang       Betriebsart       Status         Adresse       Eingang       Betriebsart       •       •         SAM / MC-LM       -       -       •       •       •         -       -       -       •       •       •       •       •       •       •       •       •       •       •       •       •       •       •       •       •       •       •       •       •       •       •       •       •       •       •       •       •       •       •       •       •       •       •       •       •       •       •       •       •       •       •       •       •       •       •       •       <                                                                                                    | << Vorheriger Strom       | kreis <u>Nächster Stro</u>  | mkreis >>          |               |               |             |           |     |         |
| Modul       Parameter       Status         Typ       DCM 12E       Storung / Kommunikation <ul> <li>Kreis</li> <li>K1</li> <li>Erdschluss</li> <li>Sicherung</li> <li>Sicherung</li> <li>Leistung (W)</li> <li>25 W ( 25 W)</li> <li>O</li> <li>Oberlast</li> </ul> <ul> <li>Status</li> <li>O</li> <li>Oberlast</li> <li>Status</li> <li>Status</li></ul>                                                                                                    | O.K. / ein Onicht         | verfügbar / aus 🛭 🕹         | Fehler             |               |               |             |           |     |         |
| Typ       DCM 12E       Störung / Kommunikation       ●         Kreis       K1       Erdschluss       ●         Stormkreisnummer       1       Sicherung       25 W (25 W)       ●         SAM / MC-LM       Adresse       Eingang       Betriebsart       Status         SAM / MC-LM       Adresse       Eingang       Betriebsart       ●         SAM / MC-LM       Adresse       Eingang       Betriebsart       ●         SAM / MC-LM                                                                                                    | Modul                     |                             | 1                  | Parameter     |               |             |           |     | Status  |
| Kreis       K1       Erdschluss       Image: Sterung (W)       25 W (25 W)       Image: Sterung (V)         Stomkreisnummer       1       Sicherung       25 W (25 W)       Image: Sterung (V)       Image: Sterung (V)       Im                                                                                                    | Тур                       | DCM 12E                     | :                  | Störung / Ko  | mmunikation   |             |           |     | •       |
| Stromkreisnummer       1       Sicherung       25 W (25 W)       0         Uberlast                                                                                                    | Kreis                     | K1                          | 1                  | Erdschluss    |               |             |           |     | •       |
| Leistung (W)       25 W ( 25 W)       0         Überlast       Überlast       •         SAM / MC-LM       Adresse       Eingang       Betriebsart       Status         -       -       -       •       •       •         -       -       -       •       •       •       •       •       •       •       •       •       •       •       •       •       •       •       •       •       •       •       •       •       •       •       •       •       •       •       •       •       •       •       •       •       •       •       •       •       •       •       •       •       •       •       •       •       •       •       •       •       •       •       •       •       •       •       •       •       •       •       •       •       •       •       •       •       •       •       •       •       •       •       •       •       •       •       •       •       •       •       •       •       •       •       •       •       •       •       •       •       •                                                                                                    | Stromkreisnummer          | 1                           | :                  | Sicherung     |               |             |           |     | •       |
| SAM / MC-LM       Adresse       Eingang       Betriebsart       Status         -       -       -       -       0         -       -       -       0       0         -       -       -       0       0         -       -       -       0       0         -       -       -       0       0         -       -       -       0       0         -       -       -       0       0         -       -       -       0       0         -       -       -       0       0         -       -       -       0       0         -       -       -       0       0         -       -       -       0       0         Zur detaillierten Anzeige des Status einer Leuchte klicker sie auf das Stmbol der Leuchte       0       0         Zur detaillierten Anzeige des Status einer Leuchte klicker sie auf das Stmbol der Leuchte       Typ       -         5.6       Anzeige einer Leuchte       Test       Betriebsart       Typ                                                                                                    |                           |                             | 1                  | Leistung (W)  |               | 25          | W ( 25 W) |     | 0       |
| SAM / MC-LM       Adresse       Eingang       Betriebsart       Status                                                                                                    -                                                                                                    |                           |                             | I                  | Überlast      |               |             |           |     | •       |
| -       -       -       -       ○         -       -       -       -       ○         -       -       -       -       ○         -       -       -       -       ○         -       -       -       -       ○         -       -       -       -       ○         -       -       -       -       ○         2ur detaillierten Anzeige des Status einer Leuchte klicken sie auf das Symbol der Leuchte       -       ○         2ur detaillierten Anzeige des Status einer Leuchte klicken sie auf das Symbol der Leuchte       -       ○         0.K. ○ nicht verfügbar ● Fehler       -       -       Setriebsart       Typ         5.6       Anzeige einer Leuchte       -       -       -       -                                                                                                    | SAM / MC-LM               |                             | 1                  | Adresse       | Eingang       | Betriebsart |           |     | Status  |
| -       -       -       -       ○         -       -       -       -       ○         -       -       -       -       ○         -       -       -       -       ○         -       -       -       -       ○         -       -       -       -       ○         2Ur detaillierten Anzeige des Status einer Leuchte klicken sie auf das Symbol der Leuchte       ○       ○         2Ur detaillierten Anzeige des Status einer Leuchte klicken sie auf das Symbol der Leuchte       ●       ○         0.K. ○ nicht verfügbar ● Fehler       ■       ■       ■       Typ<                                                                                                    |                           |                             | -                  | _             | _             | _           |           |     | 0       |
| -       -       -       -       ○         -       -       -       -       ○         -       -       -       -       ○         -       -       -       -       ○         -       -       -       -       ○         -       -       -       -       ○         2ur detaillierten Anzeige des Status einer Leuchte klicken sie auf das Symbol der Leuchte       -       ○         2ur detaillierten Anzeige des Status einer Leuchte klicken sie auf das Symbol der Leuchte       -       ○         0.K. ○ nicht verfügbar ● Fehler       -       Betriebsart       Typ         5.6       Anzeige einer Leuchte       -       -       -                                                                                                    |                           |                             | -                  | _             | _             | -           |           |     | 0       |
| -       -       -       -       ○         -       -       -       -       ○         -       -       -       -       ○         Zur detaillierten Anzeige des Status einer Leuchte klicken sie auf das Symbol der Leuchte       ○       ○         O.K. ○ nicht verfügbar ● Fehler       Itest       Betriebsart       Typ         5.6       Anzeige einer Leuchte       Itest       Itest       Itest                                                                                                    |                           |                             | -                  | _             | _             | -           |           |     | 0       |
| -       -       -       -       ○         -       -       -       -       ○         Zur detaillierten Anzeige des Status einer Leuchte klicken sie auf das Symbol der Leuchte       ○       ○         O.K. ○ nicht verfügbar ● Fehler       -       Betriebsart       Typ         Leuchte       Position       Test       Betriebsart       Typ         5.6       Anzeige einer Leuchte       -       -       -                                                                                                    |                           |                             | -                  | _             | _             | -           |           |     | $\circ$ |
| -       -       -       O         Zur detaillierten Anzeige des Status einer Leuchte klicken sie auf das Symbol der Leuchte       •       •         • O.K. O nicht verfügbar       • Fehler       •         Leuchte       Position       Test       Betriebsart       Typ         5.6       Anzeige einer Leuchte       •       •       •                                                                                                    |                           |                             | -                  | _             | _             | _           |           |     | 0       |
| Zur detaillierten Anzeige des Status einer Leuchte klicken sie auf das Symbol der Leuchte         O.K. Onicht verfügbar       Sehler         Leuchte       Position       Test       Betriebsart       Typ         5.6       Anzeige einer Leuchte       Sehler       Sehler       Sehler                                                                                                    |                           |                             | -                  | _             | -             | -           |           |     | 0       |
| 2ur detaillierten Anzeige des Status einer Leuchte klicken sie auf das Symbol der Leuchte         0.K. O nicht verfügbar Sehler         Leuchte       Position         Test       Betriebsart         5.6       Anzeige einer Leuchte                                                                                                    |                           |                             |                    |               |               |             |           |     |         |
| ● O.K. ○ nicht verfügbar       ● Fehler         Leuchte       Position       Test       Betriebsart       Typ         5.6       Anzeige einer Leuchte       Image: State State St | ∠ur detaillierten Anze    | eige des Status einer       | Leuchte klicken    | sie auf das S | Symbol der Le | uchte       |           |     |         |
| Leuchte     Position     Test     Betriebsart     Typ       5.6     Anzeige einer Leuchte                                                                                                    | O.K. O nicht verfü        | ügbar 🥴 Fehler              |                    |               |               |             |           |     |         |
| 5.6 Anzeige einer Leuchte                                                                                                    | Leuchte Positio           | on                          |                    | Test          |               | Betriebsart |           | Тур |         |
| 5.6 Anzeige einer Leuchte                                                                                                    |                           |                             |                    |               |               |             |           |     |         |
|                                                                                                    | 5.6 Anzeige               | einer Leuchte               |                    |               |               |             |           |     |         |

| 74                    | Siche<br>Emerg  | rheitsbele<br>gency ligh | euchtung<br>ting |                     |          |                  |  |
|-----------------------|-----------------|--------------------------|------------------|---------------------|----------|------------------|--|
|                       | Übersicht       | Testergebnisse           | Gebäudepläne     | Administration      |          |                  |  |
| microControl plus : L | PS > Stromki    | reis (K1) 1 > Leuchte    | e 1 >            |                     |          |                  |  |
| << Vorherige Let      | uchte <u>Nä</u> | chste Leuchte >:         | ≥                |                     |          |                  |  |
| Zur Anzeige des       | jeweiligen      | Test der gesam           | ten Anlage klick | ken sie auf die Sym | nbole de | r Testergebnisse |  |
| O.K. O nicht          | verfügbar       | 8 Fehler                 |                  |                     |          |                  |  |
|                       |                 | Betriebsart              |                  |                     |          | Dauerlicht       |  |
|                       |                 | Тур                      |                  |                     |          | sonstige         |  |
|                       |                 | Leuchtmittel             |                  |                     |          | sonstige         |  |
|                       |                 | Position                 |                  |                     |          | ground floor A   |  |
|                       |                 | Bestell Nr.              |                  |                     |          |                  |  |
| Manuelle Te           | sts             |                          |                  |                     |          |                  |  |
|                       |                 |                          | 2017-06-27       | 15                  | 5:33:58  |                  |  |
|                       |                 |                          | 2017-06-27       | 15                  | :22:15   |                  |  |
|                       |                 |                          | 2017-06-27       | 14                  | 28:07    |                  |  |
| Kapazitätste          | ests            |                          |                  |                     |          |                  |  |
|                       |                 |                          | 2017-06-28       | 14                  | :31:58   |                  |  |
| Funktionste           | sts             |                          |                  |                     |          |                  |  |

## Web-Interface

15.7 Anzeige aller Gebäudepläne

Seite 20

### http://IP\_ADRESSE\_MULTICONTROL/plan.html

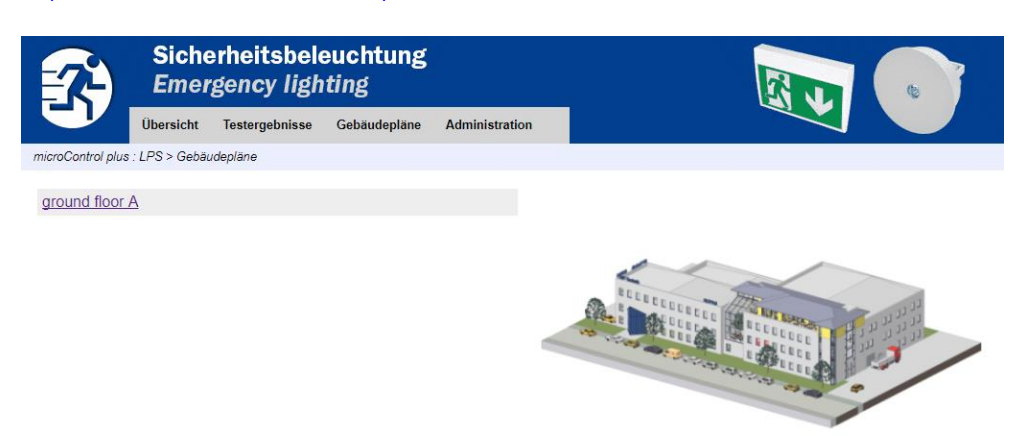

15.8 Anzeige eines Gebäudeplans mit eingetragenen Leuchten

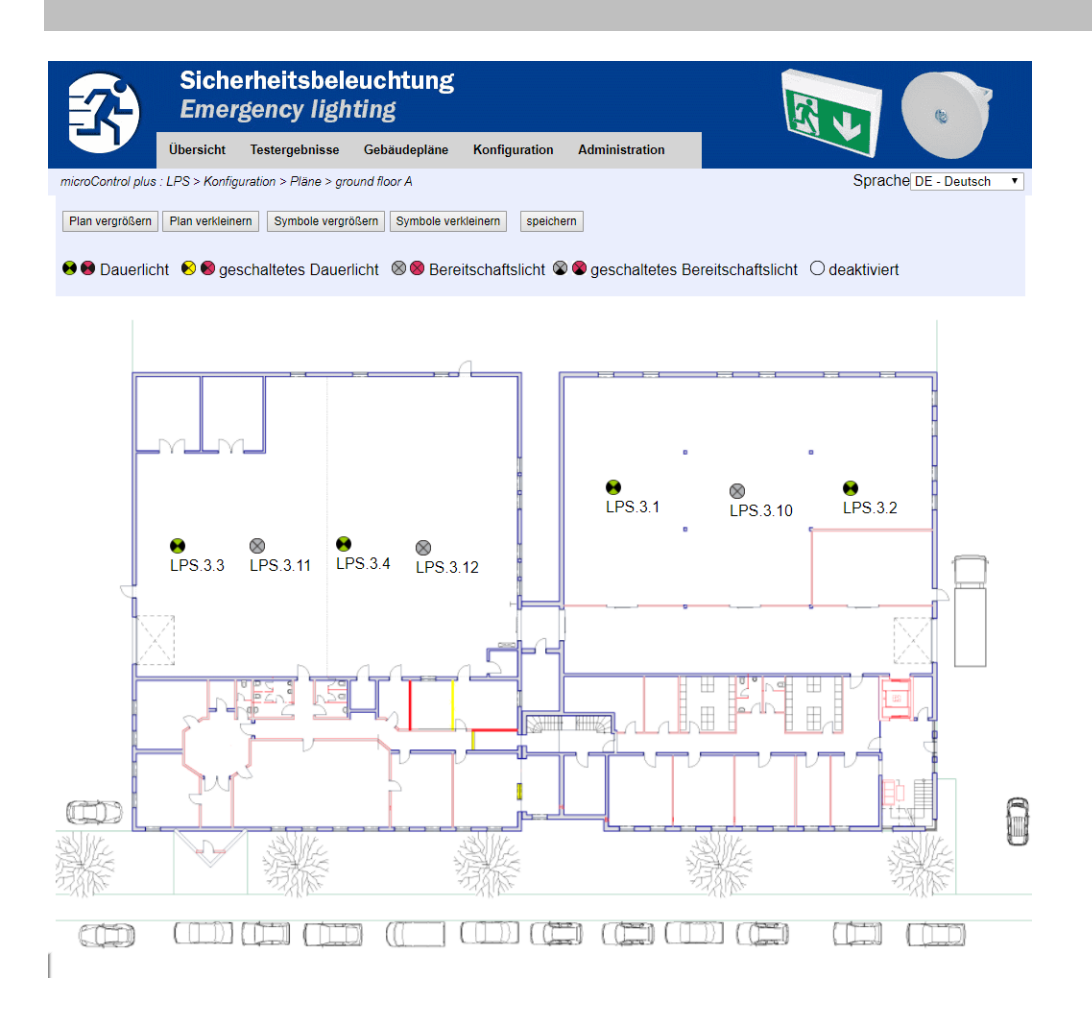

## Web-Interface

## 16. FTP-Zugriff

#### ftp://IP\_ADRESSE\_MULTICONTROL

### Benutzername: **user** Passwort: **(Passwort ist variabel)**

Getestete FTP-Clients sind derzeit der Windows Kommandozeilen-, Explorer- und Internet Explorer FTP-Client, sowie der Linux Kommandozeilen FTP-Client. Der FTP-Client in Mozilla Firefox wird nicht unterstützt.

## 17. Kundendienstbereich Serviceadresse 17.1 Sicherheitsbeleuchtung **Emergency lighting** Übersicht Testergebnisse Gebäudepläne Administration roControl plus : LPS > Administration > Service Adresse Service Adresse 1. 2. 3. 4. 5. 6. speichern

http://IP\_ADRESSE\_MULTICONTROL/admin/service.html

Hier kann die Service-Adresse eingetragen werden, die in der Übersicht verlinkt ist.

Seite 21

## Web-Interface

17.2 Flashfilesystem anzeigen / Dateien herunterladen

| Anzahl der Dateien: 18 |
|------------------------|
| timer.cfg              |
| bat_logg.cfg           |
| <u>bat_set.cfg</u>     |
| iom_sam.cfg            |
| circuit_02.cfg         |
| circuit_03.cfg         |
| circuit_04.cfg         |
| mtests_000.tst         |
| <u>ctests tst</u>      |
| Demo_Config.zip        |
| <u>uv.cfg</u>          |
| h.png                  |
| <u>m00.png</u>         |
| m01.png                |
| maps.cfg               |
| system.cfg             |
| system_2017.log        |
| circuit 01.cfg         |

http://IP\_ADRESSE\_MULTICONTROL/admin/backup.html

Diese Seite zeigt den Inhalt des Flash-Filesystems an. Über die Links können die einzelnen Files runtergeladen und gesichert werden.

## Web-Interface

## 17.3 Informationen zur Anlagenkonfiguration

## http://IP\_ADRESSE\_MULTICONTROL/anlage\_info.html

Hier werden die Konfigurationsdaten der Anlage angezeigt.

| Datum:                             | 2019-03-07                                                                                     |
|------------------------------------|------------------------------------------------------------------------------------------------|
| Uhrzeit:                           | 11:33:32                                                                                       |
| Hersteller:                        | RP-Technik                                                                                     |
| Seriennummer:                      | 12377                                                                                          |
| Hardware-Revision:                 | 25                                                                                             |
| Software-Revision:                 | 1186                                                                                           |
| MAC-Adresse:                       | 00-1f-3e-00-30-59                                                                              |
| Anlagentyp:                        | multiControl plus                                                                              |
| Anzahl Stromkreise:                | 42                                                                                             |
| Wartung am:                        | 2019-12-14                                                                                     |
| Aktiver Netzwerkanschluss:         | Intern                                                                                         |
| IP Adresse intern:                 | 10.2.10.77                                                                                     |
| Netzmaske intern:                  | 255.255.0.0                                                                                    |
| Gateway intern:                    | 10.2.10.1                                                                                      |
| DNS intern:                        | 192.168.5.200                                                                                  |
| IP Adresse Front:                  | 10.2.10.77                                                                                     |
| Netzmaske Front:                   | 255.255.0.0                                                                                    |
| Gateway Front:                     | 192.168.5.100                                                                                  |
| DNS Front:                         | 192.168.5.200                                                                                  |
| Netzsystem:                        | TN System (DE) 50Hz                                                                            |
| Netzspannung:                      | 230.0 V, 230.0 V, 230.0 V<br>offset: 0, 0, 0, 0<br>scale: 0, 0, 0, 0<br>failcntr: 0, 0, 0, 255 |
| Batteriesystem:                    | OGiV 18 x 12V (Symmetrie: 9/18)                                                                |
| Batteriestrom:                     | 0.0 A offset: -12 scale: 18                                                                    |
| Batteriespannung:                  | 245.0 V offset: 0 scale: -19                                                                   |
| Batteriesymetrie:                  | 122.5 V offset: 0 scale: -18 max. deviation: 100                                               |
| Batteriestromsensor:               | 50 A                                                                                           |
| Batterietemperatursensor:          | 20.0 °C 1 0                                                                                    |
| Internet-Konfigurationsbits (hex): | 00                                                                                             |
| LCD Kontrasteinstellung in %:      | 20                                                                                             |
| Dateisystem:                       |                                                                                                |
| Sammelstoerung bei Netzausfall:    | 0                                                                                              |
| Sammelstoerung bei Mod-Bereit:     | 0                                                                                              |
| GLT Gateway:                       | 0, 0, 0                                                                                        |
| XML Interface:                     | 1                                                                                              |
| BAS:                               | Schalter:LB, IOM1.E1:LB, MCT1:LB, MCT2:LB, MCT3:LB,                                            |
|                                    |                                                                                                |

Belegung der Anlage:

HW-Version

SW-Version

Web-Interface

Identifikation: MC Web-Interface - 2019-03\_Rev. 03 – STS Ausgabedatum: 06.03.2019 Herausgeber: RP-Technik GmbH Hermann-Staudinger-Straße 10-16, 63110 Rodgau Technische und redaktionelle Änderung vorbehalten.